## Присоединиться к видеовстрече

#### 1 Вариант

Открыть ссылку на видеовстречу, указанную в расписании

- 1 Перейдите по ссылке, которую вам прислал организатор встречи.
- 2 Если на вашем компьютере установлена программа Телемост, браузер предложит ее открыть. Если вы хотите продолжить в браузере, нажмите Отмена.
- 3 Нажмите Продолжить в браузере.
- 4 Если вы подключаетесь впервые, разрешите Телемосту доступ к микрофону и камере.
- 5 Нажмите Продолжить.

## 2 Вариант

Ввести номер встречи или ссылку в Телемосте

- 1. Откройте Телемост.
- 2. Выберите Подключиться. Введите номер встречи вручную или скопируйте и вставьте ссылку на нее.
- 3. Если вы подключаетесь впервые, разрешите Телемосту доступ к микрофону и камере.
- 4. Нажмите Подключиться.

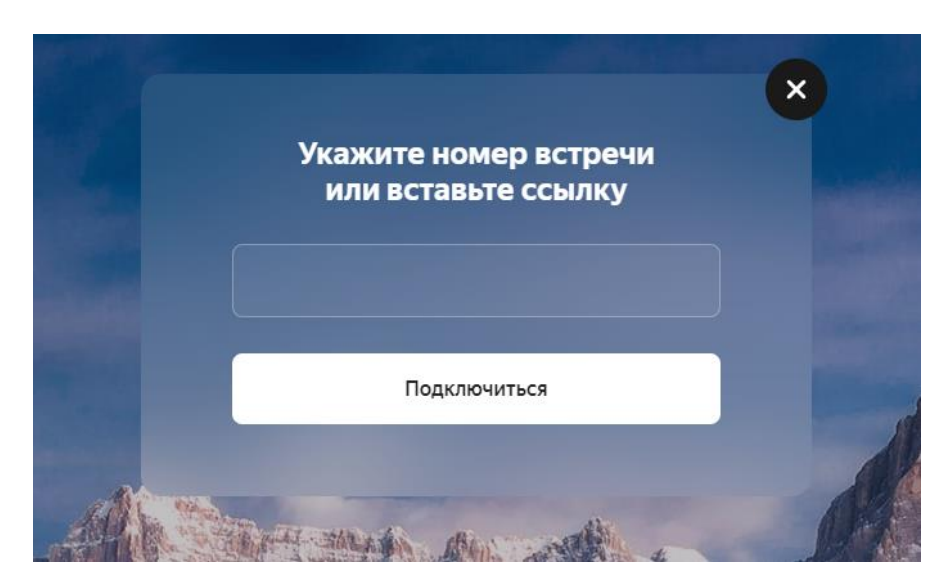

## Не могу присоединиться к видеовстрече

- 1. Убедитесь, что компьютер подключен к интернету. Например, попробуйте открыть сайт yandex.ru. Если доступа нет, перезагрузите свой роутер. Если это не помогло, обратитесь к оператору связи.
- 2. Закройте браузер, в котором используете Телемост, а затем откройте снова.
- 3. Проверьте, что доступ к камере и микрофону разрешен в настройках операционной системы вашего устройства.

4. Убедитесь, что Телемост поддерживается вашим браузером. Воспользуйтесь Яндекс Браузером, Google Chrome или Mozilla Firefox и попробуйте подключиться снова.

Примечание. Пока Телемост работает только в Яндекс Браузере версии 17 и выше, Google Chrome версии 70 и выше, Mozilla Firefox версии 70 и выше. В браузере Mozilla Firefox Телемост работает с ограничениями.

# Настройки

## Имя и портрет

Если вы авторизованы в Телемосте с аккаунтом на Яндексе, вы можете настроить имя и портрет. Это поможет вашим собеседникам проще узнавать вас на встрече.

Внимание. Настройки поменяются не только в Телемосте: новое имя будет использоваться в комментариях и отзывах на Яндексе, а портрет — на всех сервисах Яндекса.

Вы можете изменить имя и портрет:

До или после встречи

- 1. Авторизуйтесь в Телемосте, если вы еще этого не сделали.
- 2. Откройте настройки нажмите 🔛 в правом нижнем углу.
- 3. На вкладке Аккаунт нажмите Изменить имя и портрет.

#### Во время встречи

- 1. Нажмите внизу значок → Настройки.
- 2. На вкладке Аккаунт нажмите Изменить имя и портрет.

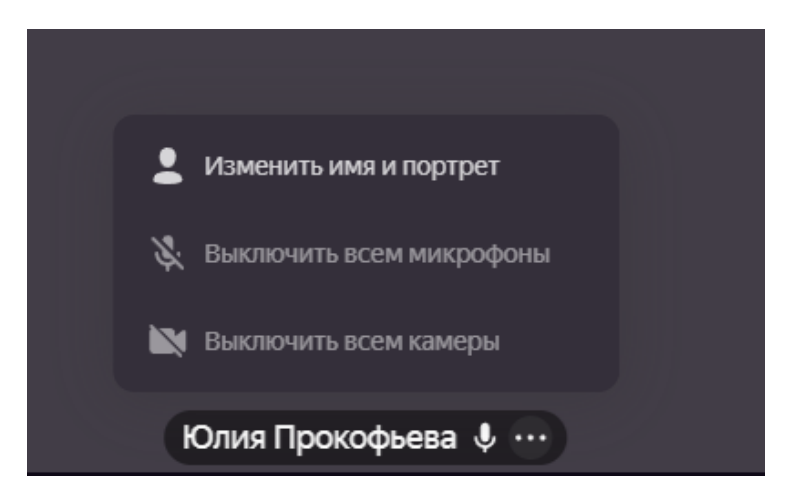

Примечание. Пока вы не вошли в свой аккаунт, при каждом присоединении к встрече Телемост будет предлагать вам вручную указать имя, а портрет будет выбирать случайным образом из стандартных.